## LDAP Lookup and Syncronization

Libraesva ESG offers LDAP integration for both users and email address verification. Configuration of LDAP is done at the domain level. Each domain can have multiple LDAP sets associated.

## LDAP Set Definition

To configure an LDAP Set please select menù *System->LDAP Set Definition* and click option **New**.

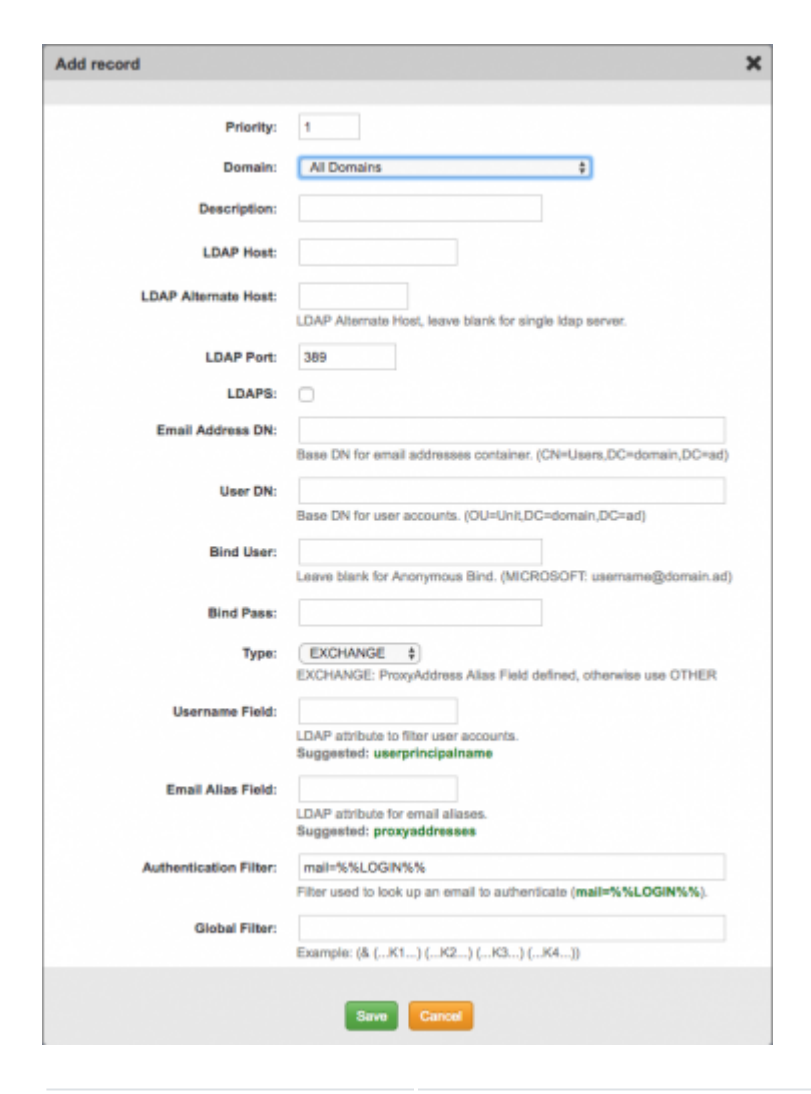

| Priority    | This is a number, to prioritize and sort LDAP Sets evaluation |
|-------------|---------------------------------------------------------------|
| Domain      | Select the domain to bind to the LDAP Set                     |
| Description | Give it a friendly description                                |

| LDAP Host             | Specify your LDAP Server Address, either by FQDN or IP Address                                                                                                    |
|-----------------------|----------------------------------------------------------------------------------------------------|
| LDAP Alternate Host   | Optional, a backup LDAP Server Address                                                                                                    |
| LDAP Port             | The TCP port your LDAP Server is Listening (usually 389 or 636)                                                                                                    |
| LDAPS                 | Check if your server supports LDAPS protocol                                                                                                    |
| Email Address DN      | The Distinguish Name to search for Email Addresses.                                                                                                    |
| User DN               | The Distinguish Name to search for Users                                                                                                    |
| Bind User             | Leave it blank for Anonymous bind, or enter a bind user.<br>For Active Directory use the UPN format, no need of any<br>administrator here!<br>For ZIMBRA, try uid=zimbra,cn=admins,cn=zimbra or another<br>user |
| Bind Pass             | If you indicated a bind user, enter the password here                                                                                                    |
| Туре                  | What LDAP Server are you running?<br>EXCHANGE, is for Microsoft Active Directory and Exchange<br>DOMINO, works with Lotus Domino<br>OTHER, a general LDAP support                                               |
| Username Field        | Username field mapping<br>EXCHANGE: Use <i>userprincipalname</i> or <i>samaccountname</i><br>(lowecase!)<br>DOMINO: Use <i>cn</i><br>ZIMBRA: Use <i>uid</i>                                                     |
| Email Alias Field     | Email alias field mapping<br>EXCHANGE: If you have exchange set it to <i>proxyaddresses</i><br>DOMINO: Use <i>uid</i><br>ZIMBRA: Use <i>mail</i>                                                                |
| Authentication Filter | Authentication field mapping<br>DEFAULT is <i>mail=%%LOGIN%%</i><br>That means we look for the ldap mail field to match the email<br>entered in the login screen form                                           |
| Global Filter         | An Optional Global Filter that will be applied to LDAP Query                                                                                                    |

 $\times TIP$ : If you are having problems connecting to your LDAP or you do not know too much about its structure, try this great tool: Softerra LDAP Browser

Once you added your LDAP set, test it and check it can successfully retrieve your users:

| Priority | Domain           | Description | LDAP Host   | Type<br>MSAD | Test  |
|----------|------------------|-------------|-------------|--------------|-------|
| 1        | esvaspamtest.com | AD          | 192.168.1.1 |              | > 🔨 🗙 |

Libraesva ESG can now use your LDAP Set for two primary features:

- $\circ\,$  User Import and Authentication
- Valid Recipients Verification

## User Import and Authentication

To use your defined LDAP Set to synchronize users, select menù *System->User Management->LDAP Synchronization* and **Edit** LDAP Properties:

|                               |                   |                        |        |                      | ESVA              |                               |                      |
|-------------------------------|-------------------|------------------------|--------|----------------------|-------------------|-------------------------------|----------------------|
| Home                          | Reports           | Tools System           | Lists  | Quarantine           | Logout            | Contact Us                    | 0                    |
|                               |                   |                        |        | User Mana            | ger               |                               |                      |
| <b>Users can</b><br>User List | change their or   | wn Spam Settings: No : |        | Save Users ca        | n teach Antisp    | am only from Trusted Net      | : Yes, silent : Save |
|                               |                   | Edit record            | _      | _                    |                   |                               | X                    |
| It is possi                   | ible to import an |                        |        | LDAP User S          | ync               |                               |                      |
| Please se                     | lect LDAP sets y  | Import                 | Users: | Check to activate LD | AP users import.  |                               |                      |
| Q Search                      | h 🔾 Add 🔒         | Automatic              | Sync:  | Check to enable auto | matic users syn   | cronization (Scheduled hourly | 0.                   |
| esvaspam                      | test.com          | Authenticate           | Users: | Check to activate LD | AP set during us  | er authentication.            | P S S                |
| Q 25                          | 5 0 14 4          | Quarantine R           | eport: | Check to activate Qu | arantine Report ( | during user import and sync.  |                      |
|                               | Go E              | Filter                 | Users: | Check to import only | users with an en  | nail address defined.         |                      |
|                               |                   |                        |        | Save Car             | ncel              |                               |                      |

From this screen you can choose LDAP use and preferences regarding your Users.

When importing users from LDAP you have the option to:

• Keep user list in sync with LDAP Server (fixed hourly schedule)

- $\circ\,$  Authenticate users against your LDAP, to give them Libraesva ESG web access to their quarantine
- $\circ\,$  Set automatically for each newly imported users the Quarantine Digest Report
- $\circ\,$  Filter out users without a valid email address, as probably you won't deal  $\,$  with them in Libra ESVA  $\,$

Once you set your preferences simply press the button **LDAP Import** and Libraesva ESG will do the query to import users.

**×NOTE:** You can Test your settings by clicking on the test icon to check result set before doing final import.

## Valid Recipients List Import

To use your defined LDAP Set to validate your email recipients, select menù *System->Valid Recipient Verification* and **Edit** LDAP Set Properties:

|             |                    |                  |                        |             |                         | SVA               |                          |        |
|-------------|--------------------|------------------|------------------------|-------------|-------------------------|-------------------|--------------------------|--------|
| Home        | Reports            | Tools            | System                 | Lists       | Quarantine              | Logout            | Contact Us               | c      |
|             |                    |                  |                        |             | Valid Recipent Ve       | rification        |                          |        |
| r all domai | ins where you sele | scted "Valid Rec | cipient List" as recip | pient veril | fication method, the fi | ollowing email li | st will be applied:      |        |
| It is possi | ible to import a   | P Synchroniza    | tion                   | _           | LDAP Synchroni          | zation            | _                        |        |
| Please se   | slect LDAP sets y  | Edit record      |                        | -           | LDAP Valid Recipie      | nt Sync           |                          |        |
| Q, Sea      | Add Doms           |                  | Verify Recip           | pient:      | Check to activate LDA   | P valid recipient | import.                  | c Test |
| esvaspa     | amtest.com         |                  | Automatic              | Sync:       | Check to enable autor   | natic syncroniza  | tion (Scheduled hourly). | + 64   |
| 0           | 25 \$ 14           |                  |                        |             | Save Can                | cel               |                          |        |
|             |                    | 0.00             |                        |             |                         |                   |                          |        |

From this screen you can choose LDAP use and preferences regarding your email recipient verification.

When importing email addresses from LDAP you have the option to keep them synchronized (hourly) so that any newly email address created on your LDAP Server will be replicated on Libraesva ESG.

Once you set your preferences simply press the button LDAP Import and Libraesva ESG will

do the query to import valid email addresses into your Valid Recipient List.

×NOTE: remember to set Recipient Verification Method on your relay domain to point to your Valid Recipient List!

**×NOTE:** address which are removed from the LDAP Set are not automatically removed from Libraesva ESG, in order to avoid bouncing legit emails. From time to time, you may need to execute the LDAP Cleaner Tool.